## iPad OS14.x へのアップデート 注意事項

iPadOS14.xへのアップデート後から LAN接続のプリンタが使えない、ドロアが開かない現象が発生しております。

アップデート後に設定を変更する項目がありますので、下記をご確認いただき、 設定変更をお願い致します。

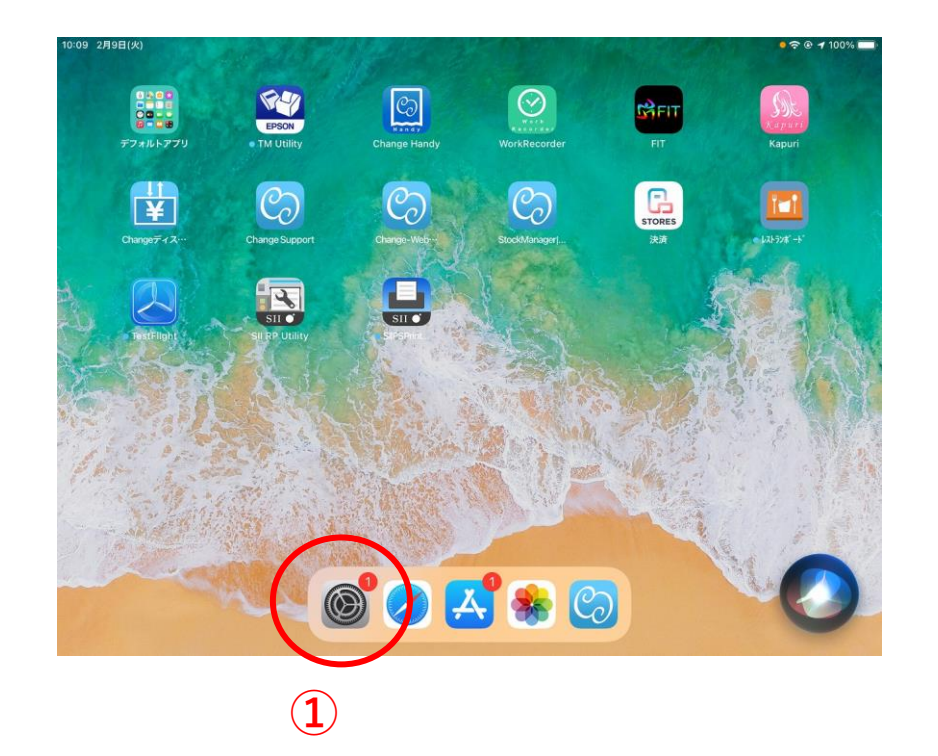

2. 設定画面左メニューの【Wi-fi】をタッチ

 右メニューのWi-Fi下にチェックがついた SSIDを確認し、名前右端の ① マークを タッチします。

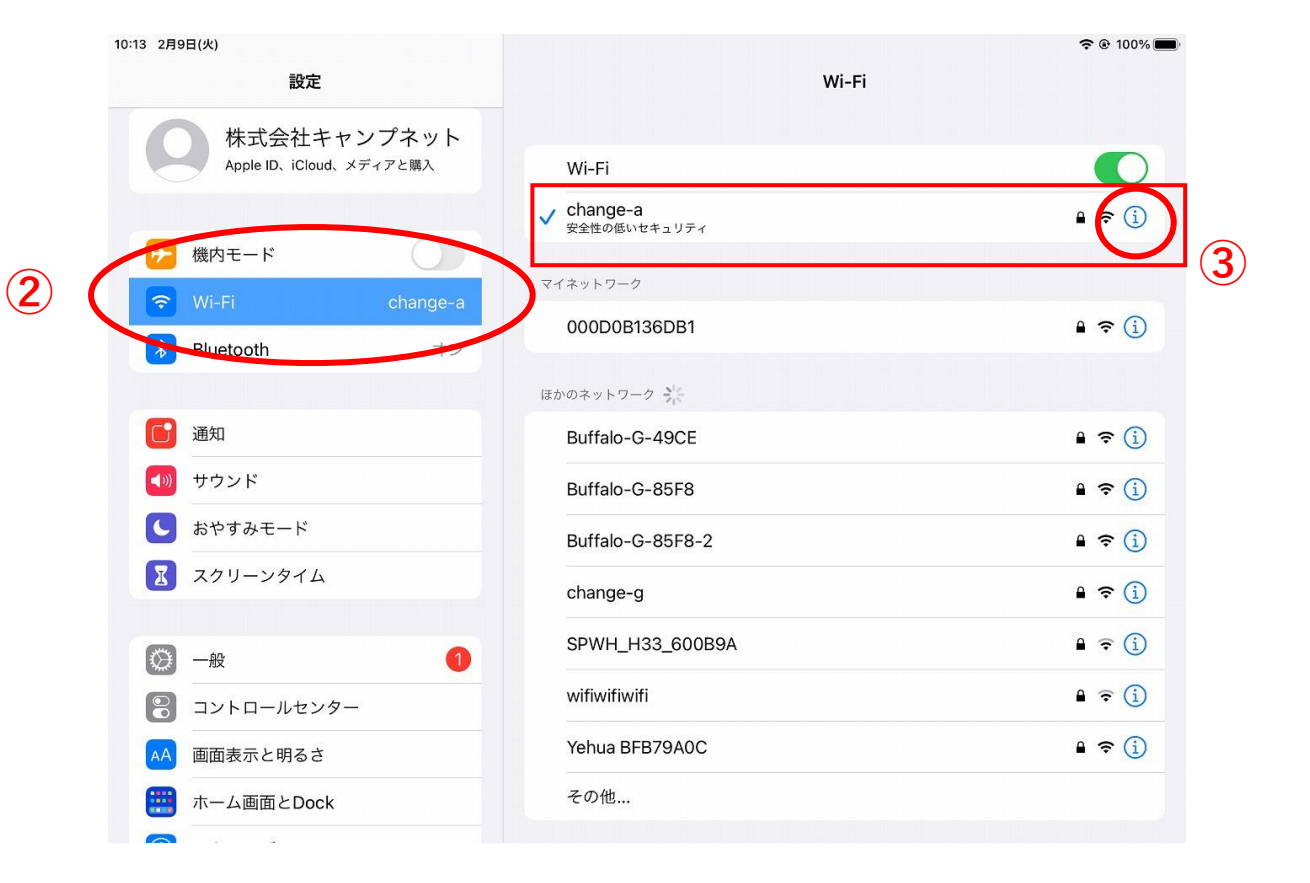

| 10:15 2月9日(火)                          |                                    | 중 ֎ 100% ■                           |  |
|----------------------------------------|------------------------------------|--------------------------------------|--|
| 設定                                     | < Wi-Fi                            | change-a                             |  |
| 株式会社キャンプネット<br>Apple ID、iCloud、メディアと購入 | 安全性の低いセキュリティ                       |                                      |  |
|                                        | WPA/WPA2 (TKIP)は安全性が               | 低いとされています。                           |  |
| 機内モード                                  | これが自分のWi-Fiネットワー<br>するようにルーターを構成して | クの場合は、WPA2(AES)またはWPA3を使用<br>こください。  |  |
| 😴 Wi-Fi change-a                       | プライバシーに関する警告                       |                                      |  |
| Bluetooth     オン                       | このネットワークではプライへ                     | ベートWi-Fiアドレスはオフになっています。              |  |
|                                        | プライベートアドレスを使用す<br>のトラッキングを減らすことか   | 「ることで、複数のWi-Fiネットワーク間のiPad<br>「できます。 |  |
| 通知                                     | Wi-Fiの推奨設定に関する詳しい情報                |                                      |  |
| サウンド                                   | このネットワーク設定を削除                      |                                      |  |
|                                        | 自動接続                               |                                      |  |
|                                        |                                    |                                      |  |
|                                        | プライベートアドレス                         |                                      |  |
| 🔁 コントロールセンター                           | Wi-Fiアドレス                          | 34:AB:37:B2:4B:CE                    |  |
| AA 画面表示と明るさ                            | プライベートアドレスを使用することで、<br>とができます。     | 複数のWi-Fiネットワーク間のiPadのトラッキングを減らすこ     |  |
| 前 ホーム画面とDock                           |                                    |                                      |  |

次に、
左メニュー【プライバシー】をタッチします。

(4)

6. 右画面の【ローカルネットワーク】を タッチしてください。

## 【プライベートアドレス】のオン・オフボタン をタッチします。メッセージが表示しますので 「再接続」を選択します。 <u>オンになったらオフに、オフならそのままに</u> してください。

|              | 10:15 2月9日(火)      |                            |     |
|--------------|--------------------|----------------------------|-----|
|              | 設定                 | プライバシー                     |     |
|              | 〇 一般               |                            | +   |
|              | 3ントロールセンター         |                            | 422 |
|              | AA 画面表示と明るさ        | <b>N N N N N N N N N N</b> | ,   |
|              | i ホーム画面とDock       | 連絡先                        | >   |
|              | 闭 アクセシビリティ         | テレンダー                      | >   |
|              | 🛞 壁紙               | リマインダー                     | >   |
|              | Siriと検索            | 😽 写真                       | >   |
|              | Touch IDとパスコード     | * Bluetooth                | >   |
|              |                    | 🛞 ローカルネットワーク               | 2   |
| ( <b>b</b> ) | 🕛 プライバシー           | <u>।</u> २ <i>1७</i>       | >   |
|              |                    | •••• 音声認識                  | >   |
|              | App Store          | カメラ                        | >   |
|              | Wallet ≿ Apple Pay | 1 HomeKit                  | >   |
|              |                    | メディアとApple Music           | >   |
|              |                    | ファイルとフォルダ                  | >   |

 $(\mathbf{6})$ 

| 10:15 2月9日(火)      | <b>२</b> № 1                                    | 00% 💼 |
|--------------------|-------------------------------------------------|-------|
| 設定                 | ✓ プライバシー ローカルネットワーク                             |       |
|                    |                                                 |       |
|                    | Change                                          |       |
| 😮 コントロールセンター       |                                                 | 7     |
| AA 画面表示と明るさ        |                                                 |       |
| 📰 ホーム画面とDock       |                                                 |       |
| () アクセシビリティ        | ローカルネットワーク上のデバイスを見つけて通信する許可を要求したAppは、ここに表示されます。 |       |
| <b>參</b> 壁紙        |                                                 |       |
| Siriと検索            |                                                 |       |
| Touch IDとパスコード     |                                                 |       |
| 🥅 バッテリー            |                                                 |       |
| 🕑 プライバシー           |                                                 |       |
|                    |                                                 |       |
| App Store          |                                                 |       |
| Wallet & Apple Pay |                                                 |       |
|                    |                                                 |       |
| ? パスワード            |                                                 |       |
| ✓ ×−11.            |                                                 |       |

7. 右画面の <sup>②</sup>Changeがオンになっていることを 確認してください。

 設定画面の確認が完了しましたら、 インターネットに接続できることを確認して いただき、Changeアプリにログインしてください。

ログイン後、ドロアの開閉確認、プリンタの 印刷確認をお願い致します。